## PROCEDURE DE RENVOI DE LA MESSAGERIE ITOP SUR UNE MESSAGERIE PERSONNELLE

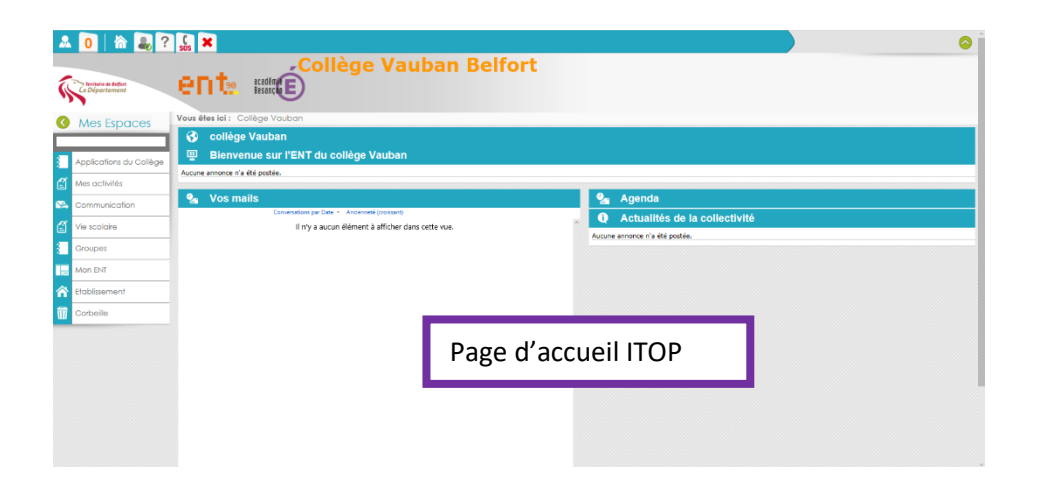

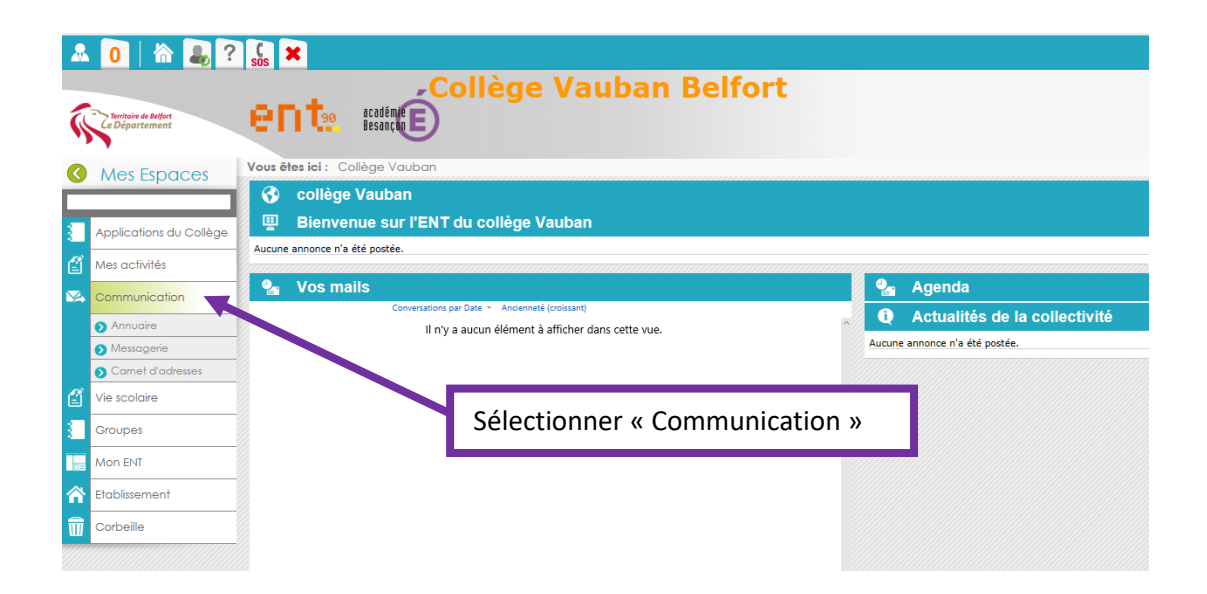

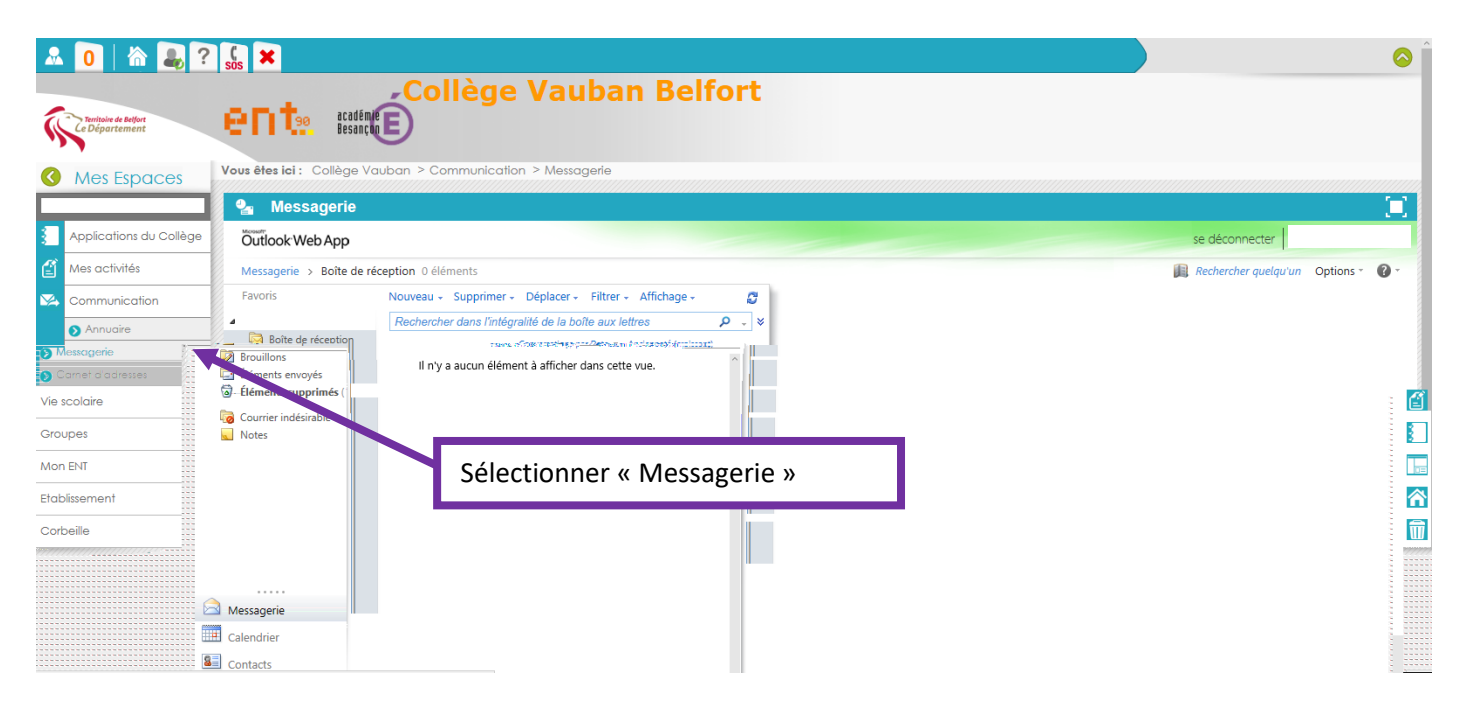

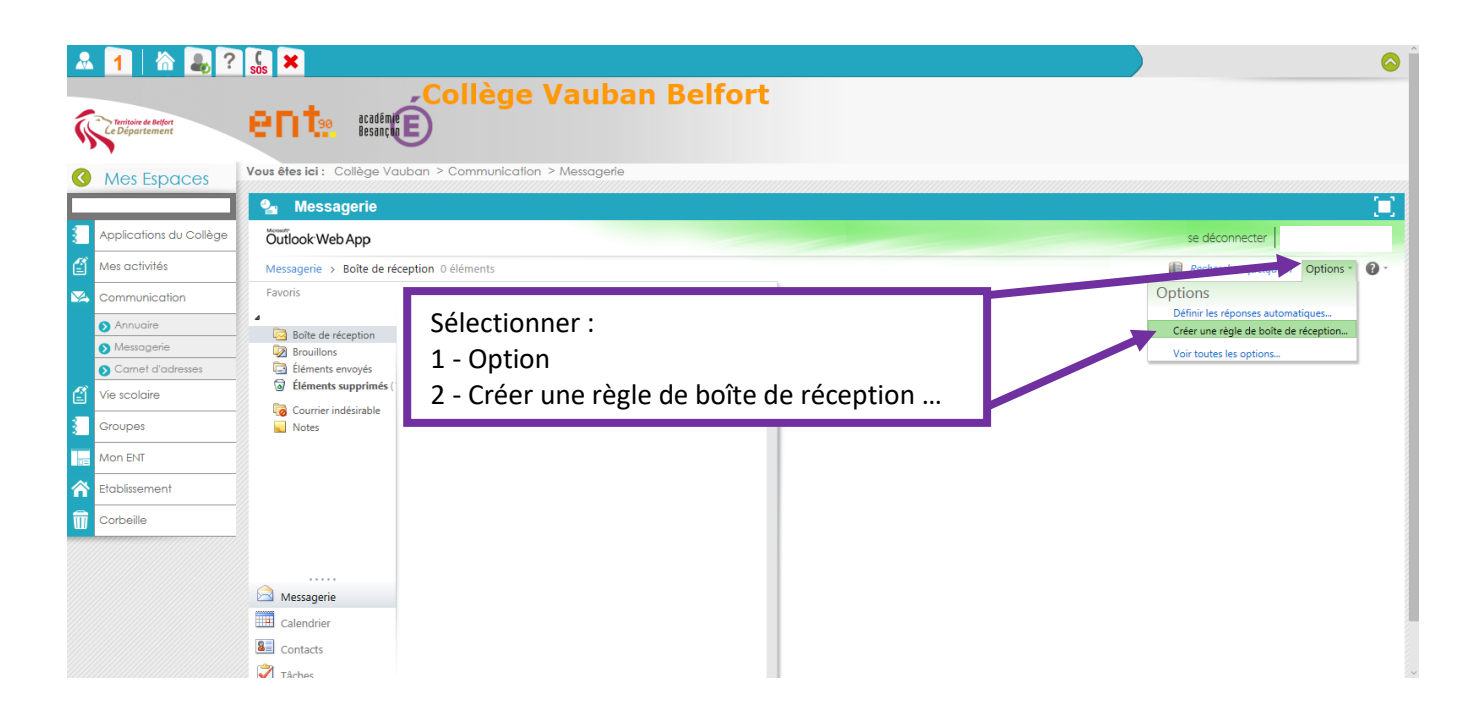

| Mes Espaces                                                | Vous êtes ici : Collège Van                                                                       | uban > Communication > Messagerie                                                                                                    |                                                                                                    |  |
|------------------------------------------------------------|---------------------------------------------------------------------------------------------------|----------------------------------------------------------------------------------------------------|----------------------------------------------------------------------------------------------------|--|
| Applications du Collège<br>Mes activités                   | Messagerie<br>Outlook Web App<br>Messagerie > Options                                             | Sélectio<br>1 - Nouv<br>2 - Crée                                                                                                    | Sélectionner :<br>1 - Nouveau<br>2 - Créer une règle pour les messages reçus                                                                                                    |  |
| Annuaire     Messagerie     Carnet d'adresses Vie scolaire | Compte       Organiser la messagerie       genie       t d'odresses       irie       ment       a | Règles de la boîte de réception     Répontes automitiques     Rapports de runde       Règles de la boîte de réception     Règles de la boîte de réception                                                                                                    |                                                                                                    |  |
| Groupes<br>Mon ENT<br>Etablissement                        |                                                                                                   | Choisissez le mode de raitement du courrier. Les règle s'ont appliquées dans l'ordre indiqué. S           Nouveau         Impétails         X         Impétails         X         Impétails <th>i vous ne souhaitez pas qu'une règle s'exécute, vous pouvez la désactiver ou la supprimer. [Appliquer à tous les messages] Après l'arrivée du message et Appliquer à tous les messages</th> | i vous ne souhaitez pas qu'une règle s'exécute, vous pouvez la désactiver ou la supprimer. [Appliquer à tous les messages] Après l'arrivée du message et Appliquer à tous les messages |  |
| Corbeille                                                  |                                                                                                   | <ul> <li>Déplacer les messages qui contiennent des mots spécifiques dans l'objet vers un dossier</li> <li>Déplacer le message envoyé à un groupe vers un dossier</li> <li>X Supprimer les messages dont l'objet contient des mots spécifiques</li> </ul>                                                                                                    | Effectuer les opérations suivantes…<br>rediriger le message vers 'sabrina.richard3@gmail.com'<br>Et arrêter le traitement de règles supplémentaires pour ce message                    |  |
|                                                            |                                                                                                   |                                                                                                    |                                                                                                    |  |

| $\leftarrow$ | Nouvelle règle de boîte de r         | éception - Microsoft Edge            | - 0                                               | × _                                       |
|--------------|--------------------------------------|--------------------------------------|---------------------------------------------------|-------------------------------------------|
| <b>a</b> 4   | m 🔒 ent.enteduc.fr/ecp/              | RulesEditor/NewInboxRule.aspx?pwi    | mcid=3&ReturnObjectType=1                         | 1 Sélectionner dans le monu déroulant :   |
| -            | Nouvelle règle de boîte de réception |                                      |                                                   | [Appliquer à tous les messages]           |
| í.           | *Champs obligatoires                 |                                      |                                                   |                                           |
| .,           | Appliquer cette règle                |                                      |                                                   |                                           |
|              | * Lorsque le message                 | nessage arrive et :                  |                                                   |                                           |
|              | [Appliquer à tous le                 | [Appliquer à tous les messages]      |                                                   |                                           |
|              | A Effectuer les opératio             | Effectuer les opérations suivantes : |                                                   | 2 - Sélectionner dans le menu déroulant : |
| đ            | Rediriger le messag                  | ge vers 👻                            | Sélectionner des personnes                        | Rediriger le message vers                 |
| ≫,           | c                                    | Enregistrer ★ Annuler                |                                                   |                                           |
|              | Autres options                       |                                      |                                                   | ports de remise                           |
|              | e                                    |                                      |                                                   |                                           |
|              | e                                    |                                      |                                                   | 3 – Cliquer sur :                         |
| E            | Nescolare                            | Bloquer ou autoriser                 | Choisissez le mode de traitement du courrier. Les | Sélectionner des personnes                |
| Groupes      |                                      |                                      |                                                   |                                           |
|              | Mon ENT                              |                                      | 🖹 Nouveau * 🔲 Détails 🗙 🔺 🔹                       | <del>ن</del>                              |
| Â            | Etablissement                        |                                      | Sur Regie<br>[Appliquer à tous les messages]      |                                           |
| ŵ            | Corbeille                            |                                      |                                                   |                                           |
| 7////        |                                      |                                      |                                                   |                                           |

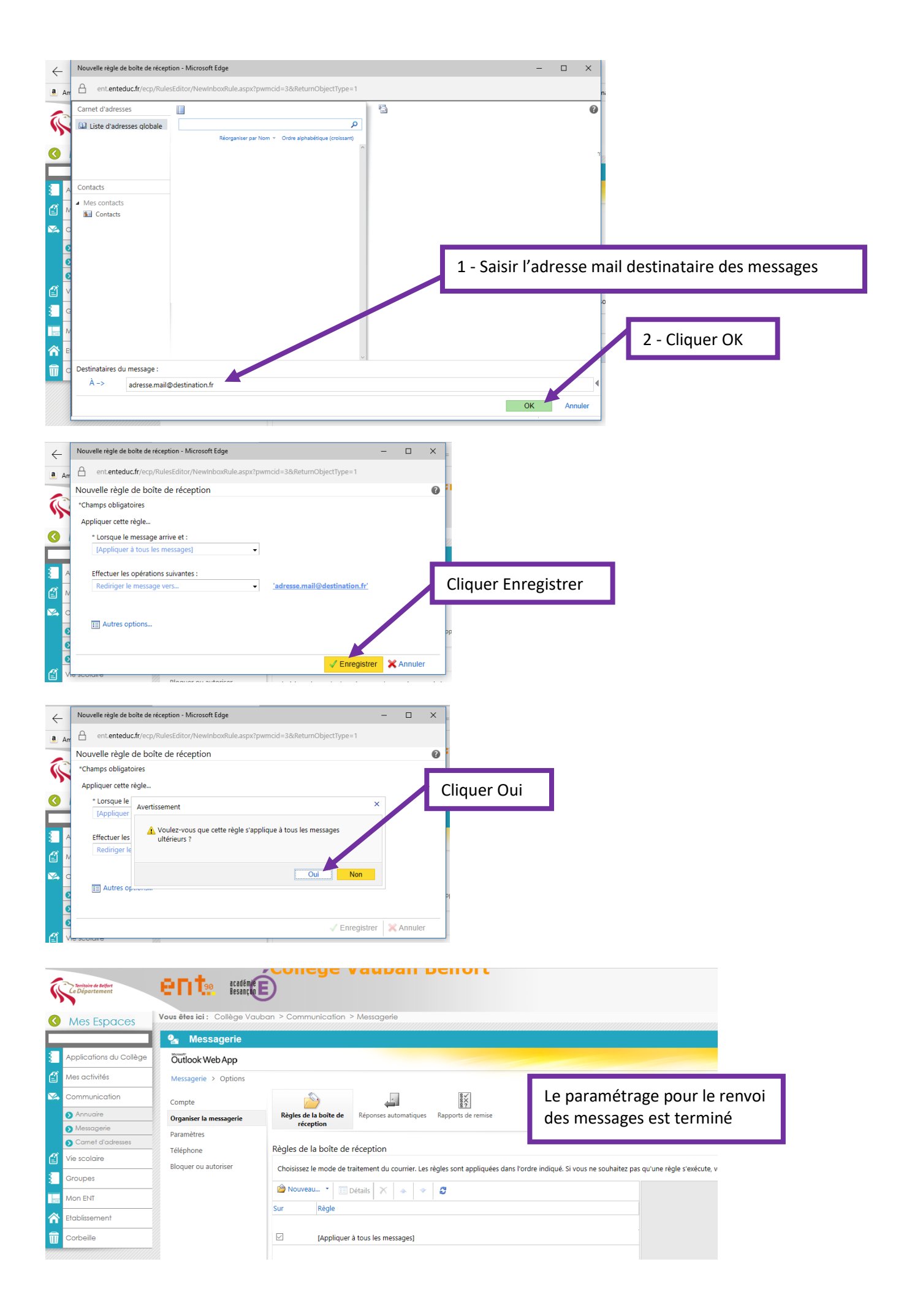